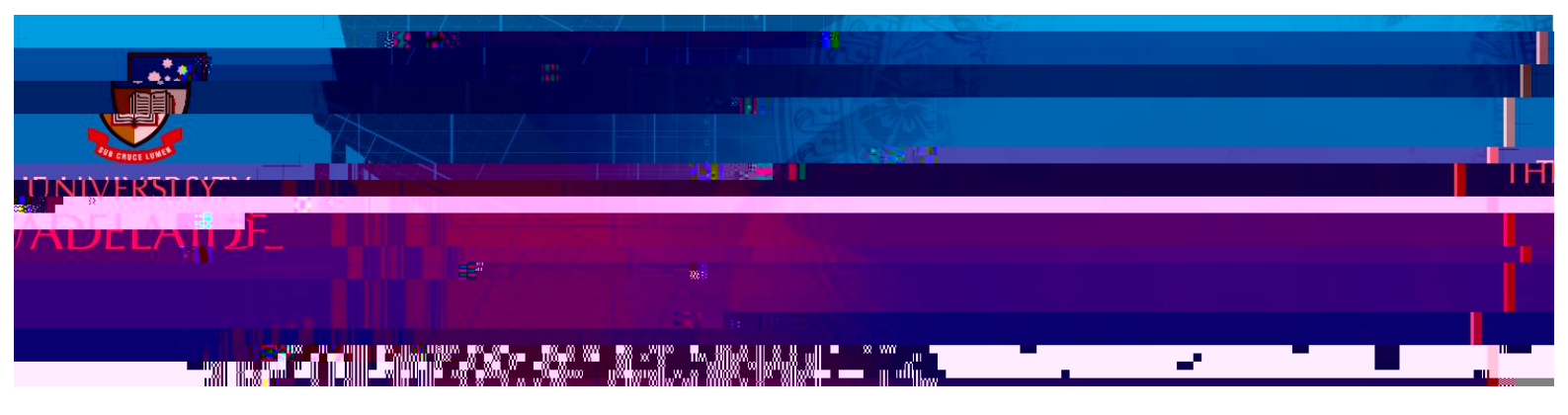

This is a step by step instruction on how to approve an online resignation or retirement form.

| Ben Warren                                                                                                    |                                                                                                    |                    |                                                               |
|----------------------------------------------------------------------------------------------------|----------------------------------------------------------------------------------------------------|--------------------|---------------------------------------------------------------|
| Effective Date_30/04/2020                                                                                                    |                                                                                                    | Retirement Details | Reason                                                        |
| New State State and State and State |                                                                                                    |                    |                                                               |
|                                                                                                    | Despantament - Hunten Resources<br>Lexadom - Vortin Tenra de Campus<br>Respontes tes - Jane Simarik-Poster |                    | Human Resources<br>North Terrece Campus<br>Jane Shrart-Roster |
| 5r£                                                                                                    |                                                                                                    | frə                | <u>、、</u> 全地電気力+そ 3nm                                         |
| comments                                                                                                    |                                                                                                    |                    | There are no requester                                        |
|                                                                                                    |                                                                                                    |                    |                                                               |
|                                                                                                    | Approver Comments                                                                                          |                    |                                                               |
|                                                                                                    | Approval Chain                                                                                             | >                  |                                                               |

5. Select **Approve.** By selecting Pushback this will send the form back to the staff member for further action.

After the form has been approved the payroll team will receive an email notification to action the resignation / retirement.

For further support or questions, please contact the HR Service Centre on 8313 1111 or <u>hrservicecentre@adelaide.edu.au</u>